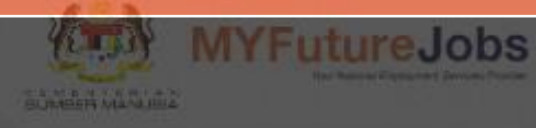

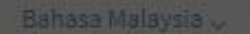

Mulakan perjalanan kerjaya anda dari sini

Daftar Masuk Majikan

PENCARI KERJA MAJIKAN LATIHAN TAKSONOMI MENGENAI KAMI -

# MODUL MAJIKAN

#### Carian Pilihan Pekerjaan Mengikut Negeri

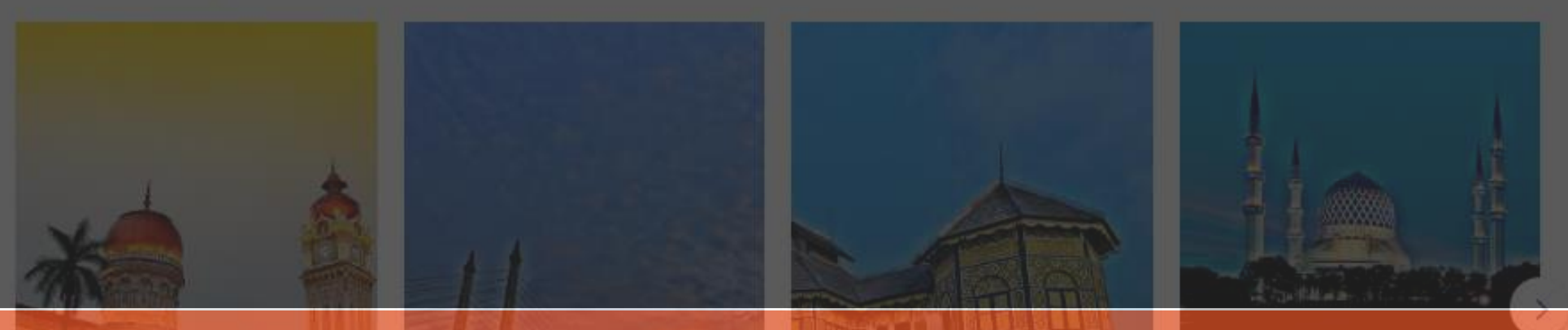

and a strain management of the state of the state of the

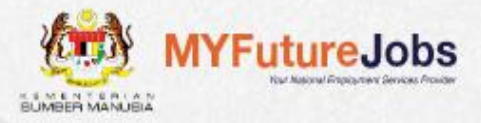

Bahasa Malaysia 🗸

Daftar Masuk Majikan

Daftar Masuk Pencari Kerja

PENCARI KERJA MAJIKAN LATIHAN TAKSONOMI MENGENAI KAMI -

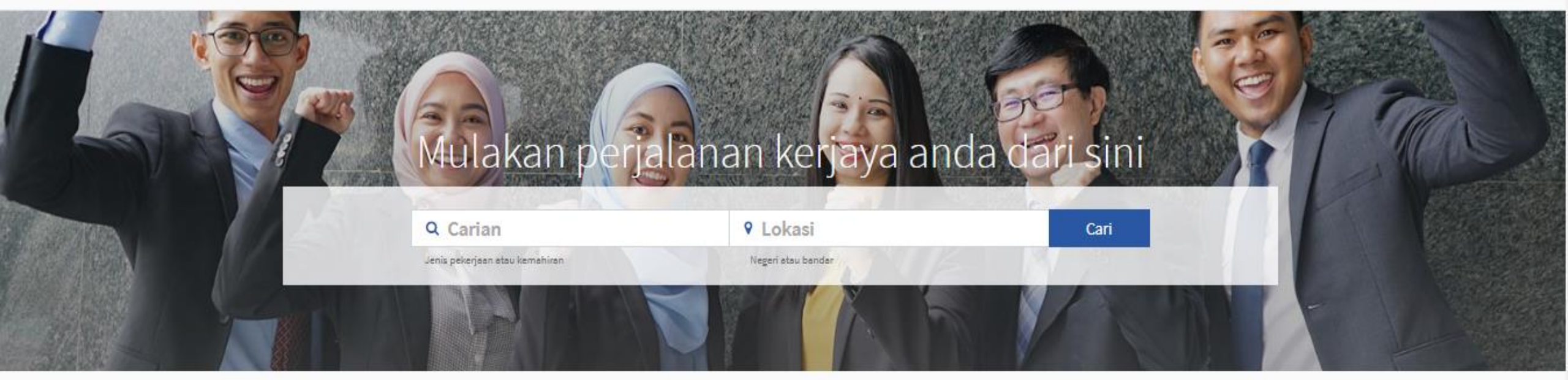

#### Carian Pilihan Pekerjaan Mengikut Negeri

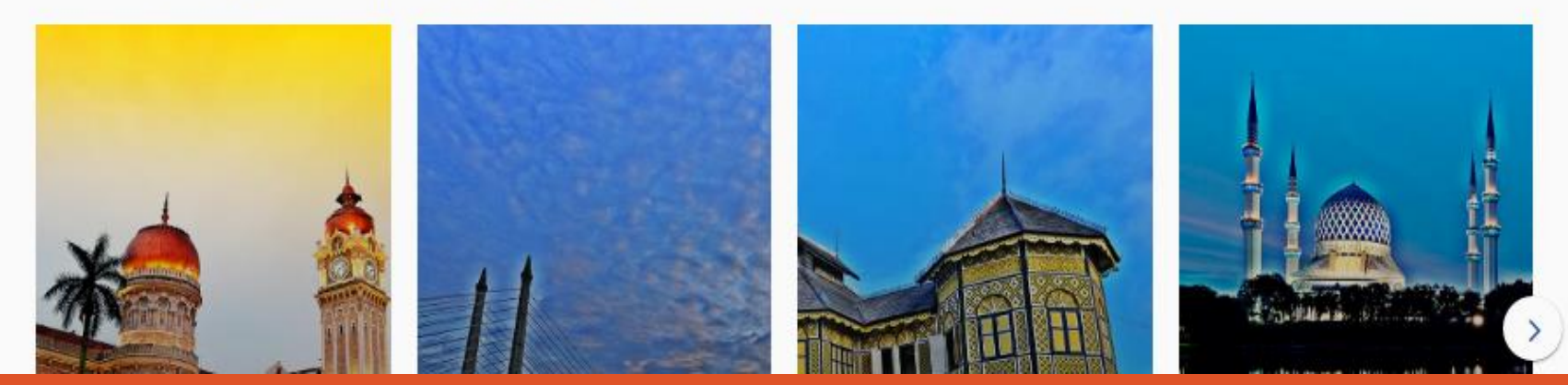

### PENDAFTARAN MAJIKAN BARU

• Berikut merupakan proses pendaftaran majikan di dalam portal MYFutureJobs.

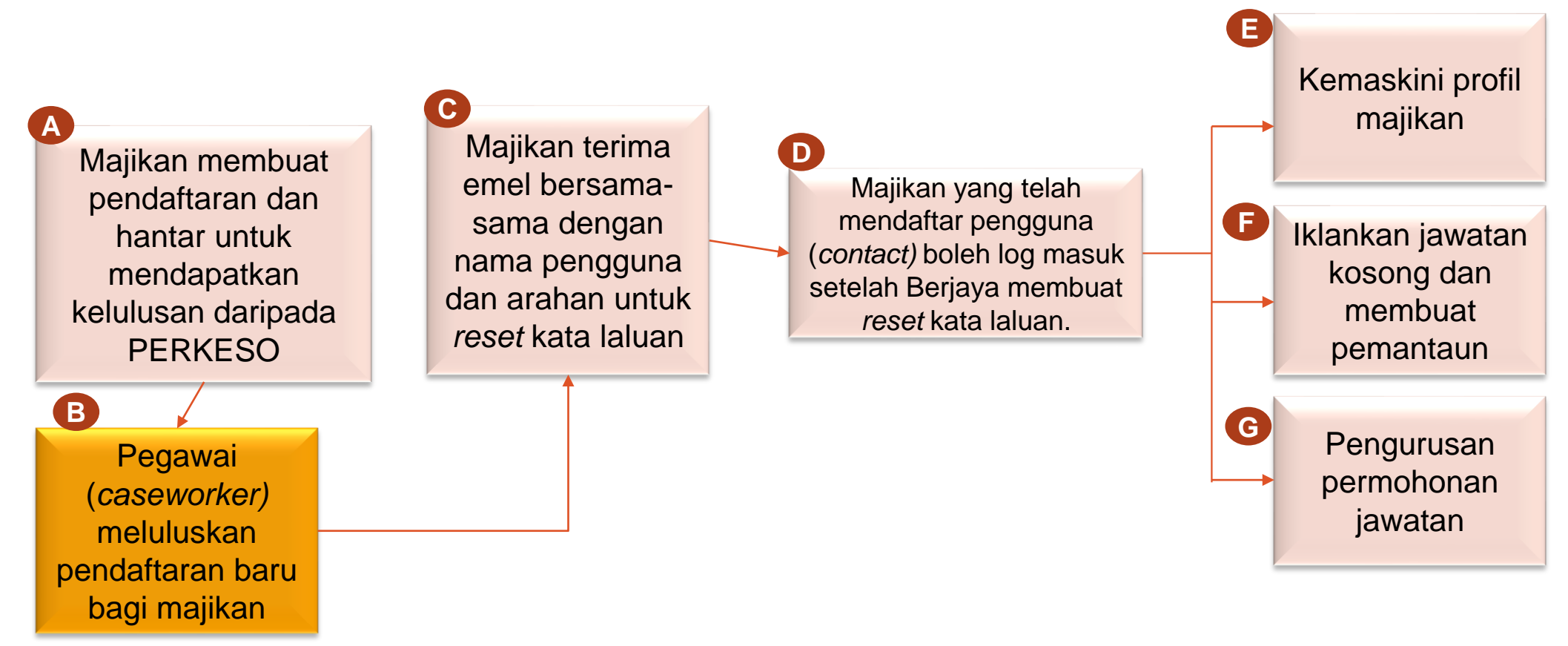

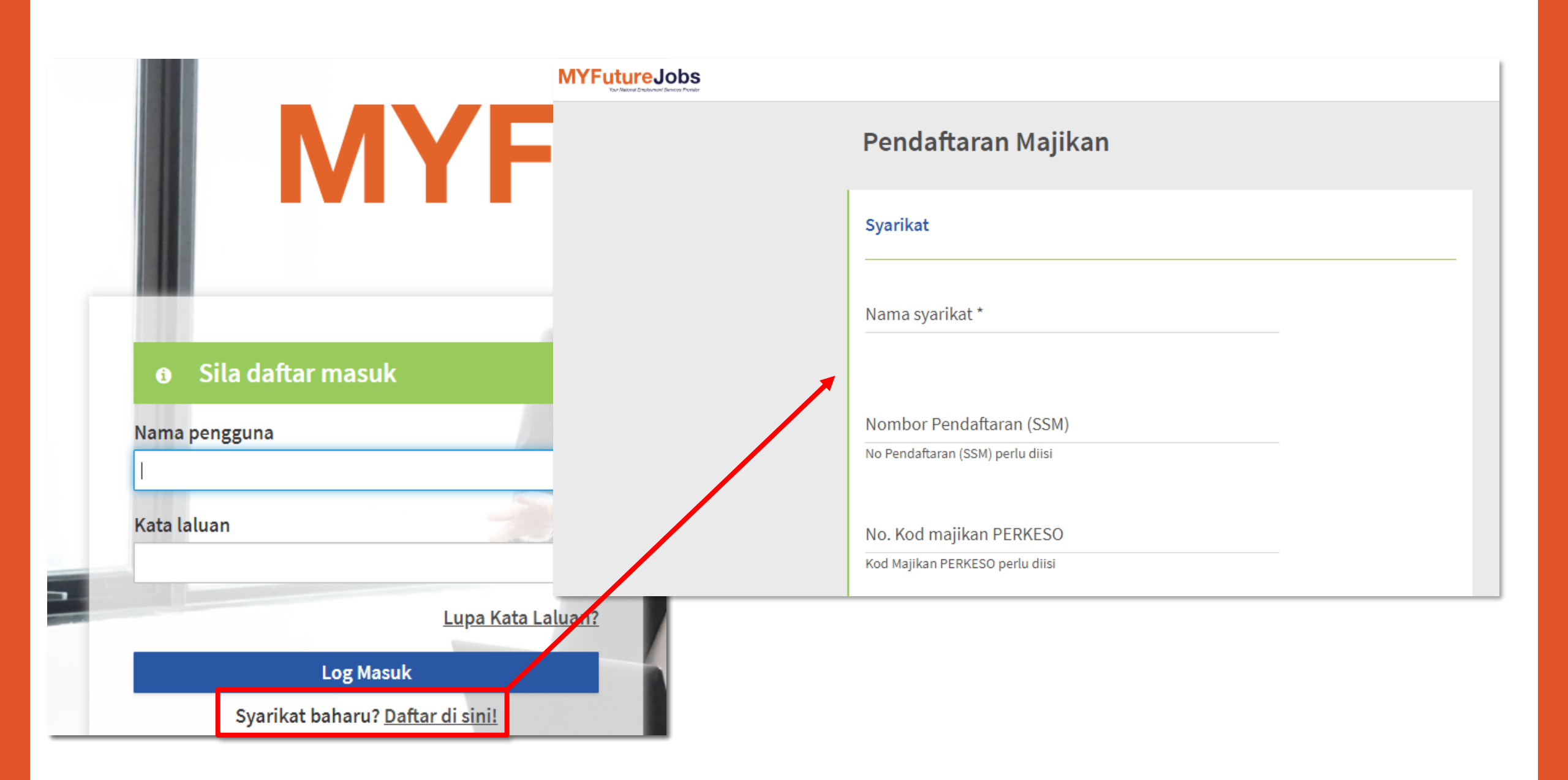

### MAJIKAN TELAH DILULUSKAN

Wakil majikan yang telah mendapat kelulusan akan menerima emel menyatakan majikan telah diluluskan.

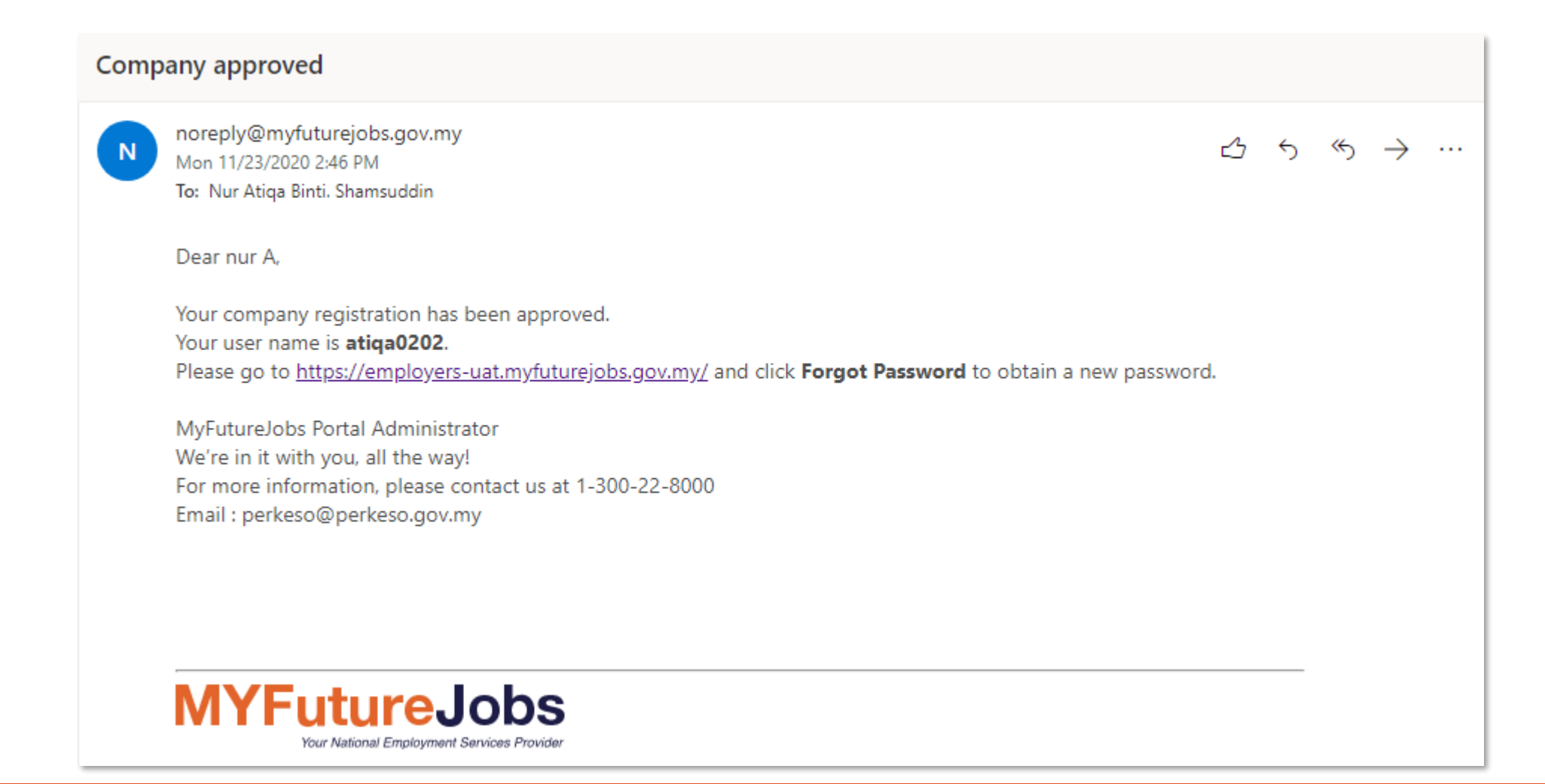

### MENU MAJIKAN

Setelah majikan Berjaya log masuk, majikan akan di bawa ke halaman senarai jawatan.
 Terdapat dua menu utama untuk majikan iaitu Senarai Jawatan dan Profil Syarikat.

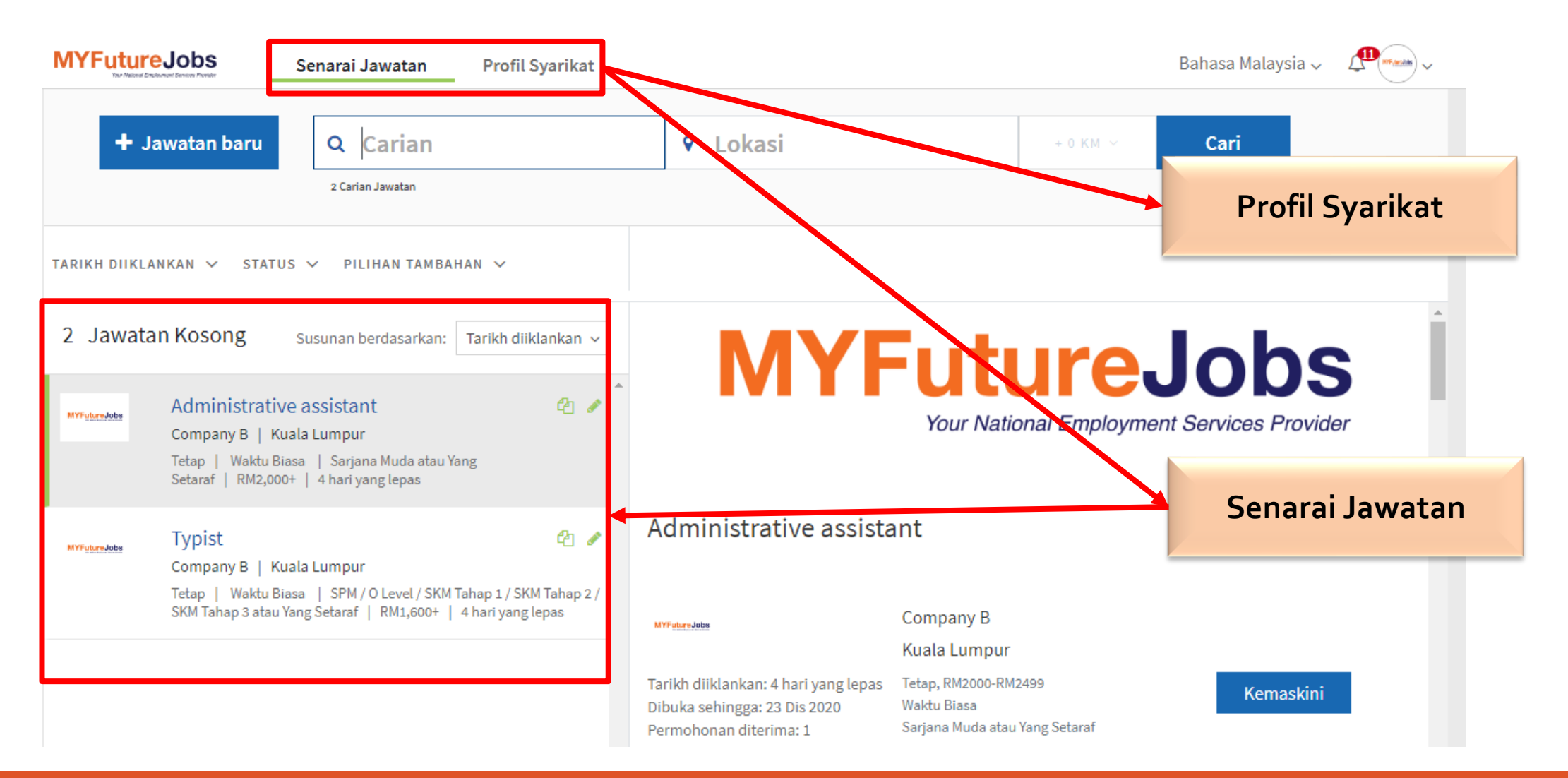

### MENU PROFIL SYARIKAT

• Menu Profil Syarikat akan memaparkan 3 sub menu : Syarikat, Pegawai Kes dan Pengguna

| MYFutureJobs<br>Vor National Enclosure Devices | Senarai Jawatan Profil Syarikat |           | Bahasa Malaysia 🧹 🥂 |
|------------------------------------------------|---------------------------------|-----------|---------------------|
| MYFuture Jobs                                  | <b>Syarikat</b><br>Company B    | Kemaskini |                     |
| Company B<br>01283868879                       | Pegawai Kes                     | Paparkan  |                     |
| ✓ Syarikat                                     | Pengguna                        | Kemaskini |                     |
| <ul> <li>Pegawai Kes</li> </ul>                |                                 |           |                     |
| ✓ Pengguna                                     |                                 |           |                     |

#### **SYARIKAT**

- Majikan dapat melihat semua maklumat yang telah didaftarkan.
- Majikan dapat mengemaskini maklumat syarikat.
- Majikan boleh memuatnaik logo syarikat (6ox6opx .png/.jpg) dan banner (708x154px .png/.jpg) di dalam portal.
- Majikan tidak dibenarkan mengemaskini No Pendaftaran (SSM) dan No. Kod Majikan PERKESO.

#### **PEGAWAI KES**

- Maklumat Pegawai Kes akan di paparkan pada menu Pegawai Kes.
- Pegawai kes bertanggungjawab bagi membantu setiap majikan yang telah ditetapkan.
- Maklumat Pegawai Kes tidak boleh dikemaskini melalui modul Majikan.

- Menu Pengguna akan memaparkan senarai pengguna yang didaftarkan untuk menggendalikan profil majikan.
- Setiap pengguna akan mempunyai peranan tersendiri.
- Majikan dibenarkan memadam pengguna.
- Pengguna yang memegang peranan EM tidak boleh dipadam.

#### PENGGUNA

## PERANAN PENGGUNA

| EM   | Employer Management (Pengguna Super) |
|------|--------------------------------------|
| JSAM | Jobseekers Application Management    |
| UM   | User Management                      |
| VM   | Vacancy Management                   |

| Fungsi                                                                                                    | EM | JSAM | UM | VM |
|----------------------------------------------------------------------------------------------------|----|------|----|----|
| Boleh mengiklankan jawatan kosong                                                                                                    |    |      |    |    |
| Pengguna yang ditugaskan mengurus jawatan kosong<br>akan menerima emel dan panggilan telefon daripada<br>pencari kerja yang membuat permohonan kerja di<br>syarikat tersebut. |    |      |    |    |
| Boleh mencipta atau menambah pengguna baru bagi<br>menguruskan akaun syarikat.                                                                                                |    |      |    |    |

### IKLAN JAWATAN KOSONG

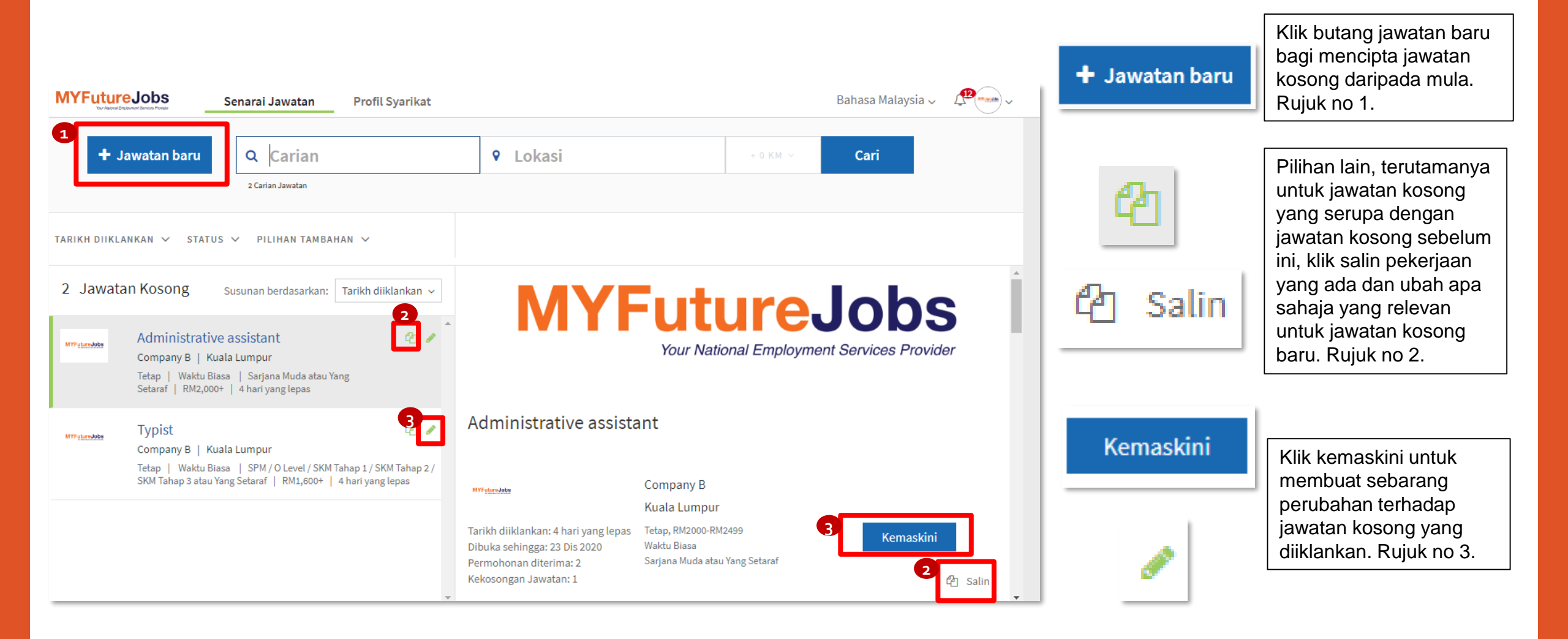

| ✓ Terma pekerjaan                                                                                              |                                    | Terma pekerjaan Lengkapkan semua<br>ruangan wajib di                                                        |                                                                                                    | Insentif peng                                                                                                    | gambilan                                                                                                    | Pilihan insentif<br>pengambilan |  |
|----------------------------------------------------------------------------------------------------|------------------------------------|----------------------------------------------------------------------------------------------------|----------------------------------------------------------------------------------------------------|----------------------------------------------------------------------------------------------------|----------------------------------------------------------------------------------------------------|---------------------------------|--|
| Insentif pengambilan                                                                                           |                                    | Status Pekerjaan <sup>°</sup><br>Tetap Sementara Sambilan Kontrak Peranti                                   | pekerjaan <sup>2</sup>                                                                                                    | ∩ MvAppr                                                                                                    | entice                                                                                                    |                                 |  |
| ✓ Setting                                                                                                    | Lengkapkan sem<br>ruangan wajib di | ua<br>tu Bekeria                                                                                            |                                                                                                    | Insentif peng<br>kerja yang m                                                                                                    | ;ambilan pekerja bagi menggajikan pencari<br>emohon untuk perantisan atau sebagai pela                            | atih.                           |  |
| awatan Kosong<br>                                                                                              | menu Jawatan<br>kosong             | syif 3 Masa Syif 2 Masa Waktu Flek                                                                          | a <mark>ktu Biasa</mark> Syif 3 Masa Syif 2 Masa Waktu Fleksibel Syif Malam                                                                                                    |                                                                                                    | hireMalaysia40 Insentif Pengambilan Pekerja yang menggajikan pencari<br>kerja tempatan berumur 40 tahun ke bawah. |                                 |  |
| Administrative assistant<br>6 huruf yang tinggal                                                               | <u>×</u>                           | Gaji (tidak wajib)<br><1200 1200-1399 1400-1599 1600-1799 1800                                              | -1999 2000-2499 2500-2999                                                                                                    | hireMali<br>Insentif Peng<br>kerja tempat                                                                                                    | <b>aysia 40<sup>+</sup></b><br>;ambilan Pekerja yang menggajikan pencari<br>an berumur 40 tahun dan ke atas.      |                                 |  |
| Pekerjaan *<br>Administrative assistant<br>Sila pilih pekerjaan yang paling sesuai dengan jawatan pilihan anda |                                    | 3000-3499 3500-3999 4000-4999 5000-5999 6000-7999 8000-9999<br>>10000                                       |                                                                                                    | hireMalaysia OKU<br>Insentif Pengambilan Pekerja yang menggajikan pencari<br>kerja tempatan di kalangan golongan mudah terjejas<br>termasuk golongan Orang Kurang Upaya, termasuk peserta<br>Program Return to Work PERKESO |                                                                                                    |                                 |  |
| umlah kekosongan jawatan *                                                                                     |                                    | <ul> <li>Paparkan julat gaji di portal (tidak wajib)</li> <li>Gaji boleh dirunding (tidak wajib)</li> </ul> |                                                                                                    | Semua insen<br>dan syarat ya                                                                                                    | tif pengambilan adalah tertakluk kepada te<br>ng ditetapkan di bawah program ini. Untuk                           | rma<br>:<br>vari                |  |
| araf jawatan *                                                                                                 |                                    | Penempatan jawatan adalah sama dengan alamat syar                                                           | Setting                                                                                                    |                                                                                                    |                                                                                                    |                                 |  |
| Bukan Eksekutif     Fresh / Entry Level     Eksekutif Bias       Pengurus Kanan     Pengurusan Tertinggi       | a Eksekutif Kanan Pengurus         |                                                                                                    | Hubungi * nur A ~                                                                                                    |                                                                                                    | Tugaskan penggu<br>yang bertanggung                                                                               | ına<br>gjawab                   |  |
| Manakina waa kadalia ah ba                                                                                     |                                    |                                                                                                    | <ul> <li>Pemohon harus melampirkan resume (tidak wajib)</li> <li>Tempoh hebahan jawatan *</li> <li>untuk menggendalika</li> <li>jawatan kosong. Klik</li> <li>ruangan aktif untuk</li> <li>iklankan jawatan Son</li> </ul> |                                                                                                    | alikan<br>Klik                                                                                                    |                                 |  |
|                                                                                                    |                                    | 1                                                                                                    |                                                                                                    |                                                                                                    | ruangan aktif unti                                                                                                | uangan aktif untuk              |  |
|                                                                                                    |                                    |                                                                                                    | 23 November 2020 - 23 Disember 2020 🗸                                                                                                    |                                                                                                    | ruangan wajih ha                                                                                                  | ruangan wajib barus             |  |
|                                                                                                    |                                    |                                                                                                    | Status jawatan                                                                                                    |                                                                                                    | dilengapkan.                                                                                                    | 4                               |  |

### PENGURUSAN PERMOHONAN PEKERJA

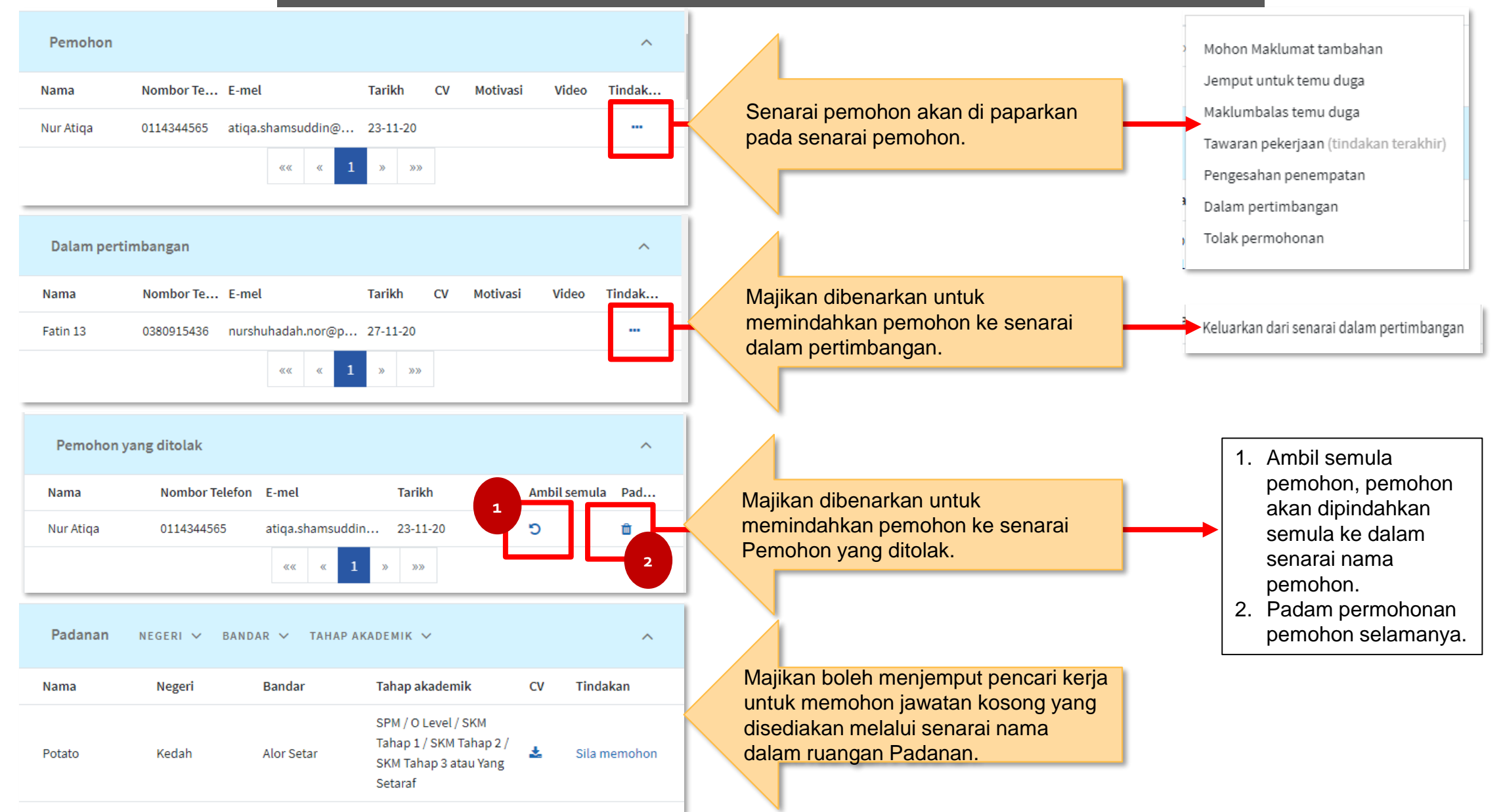

| Tindakan                | Penerangan                                                                                                    |
|-------------------------|----------------------------------------------------------------------------------------------------|
| Mohon Maklumat tambahan | Tindakan ini adalah untuk majikan meminta maklumat tambahan daripada pemohon. Dialog akan muncul di mana anda<br>boleh menaip maklumat yang anda perlukan daripada pemohon. Klik Hantar untuk menghantar e-mel dengan<br>permintaan yang sesuai kepada pencari kerja.                          |
| Jemput untuk temu duga  | Tindakan ini adalah untuk anda menentukan tarikh, masa dan tempat temu duga. Klik Hantar jemputan untuk menghantar<br>e-mel jemputan kepada pencari kerja.                                                                                                    |
| Maklumbalas temu duga   | Tindakan ini adalah untuk majikan memasukkan maklum balas yang berkaitan dengan pemohon. Klik Hantar untuk membuat<br>maklum balas.                                                                                                    |
| Tawaran Pekerjaan       | Tindakan ini adalah untuk majikan menentukan tarikh, waktu dan tempat, serta bila dan di mana calon boleh melaporkan diri<br>untuk pekerjaan tersebut. Klik Hantar jemputan untuk menghantar e-mel dengan tawaran pekerjaan dan maklumat berkaitan<br>kepada pencari kerja.                    |
| Pengesahan penempatan   | Tindakan ini adalah untuk majikan memuat naik surat pekerjaan. Klik Muat naik dan pilih dokumen yang sesuai (format Word,<br>JPG, PNG atau PDF). Setelah dokumen dimuat naik, klik Sahkan pekerjaan.<br>E-mel pengesahan pekerjaan akan dihantar kepada majikan dan pegawai kes pencari kerja. |
| Dalam Pertimbangan      | Tindakan ini adalah untuk majikan memindahkan pencari kerja ke senarai dalam pertimbangan.                                                                                                    |
| Tolak permohonan        | Tindakan ini adalah untuk majikan memindahkan pencari kerja ke senarai Pemohon yang Ditolak.                                                                                                    |

### SET NOTIFIKASI

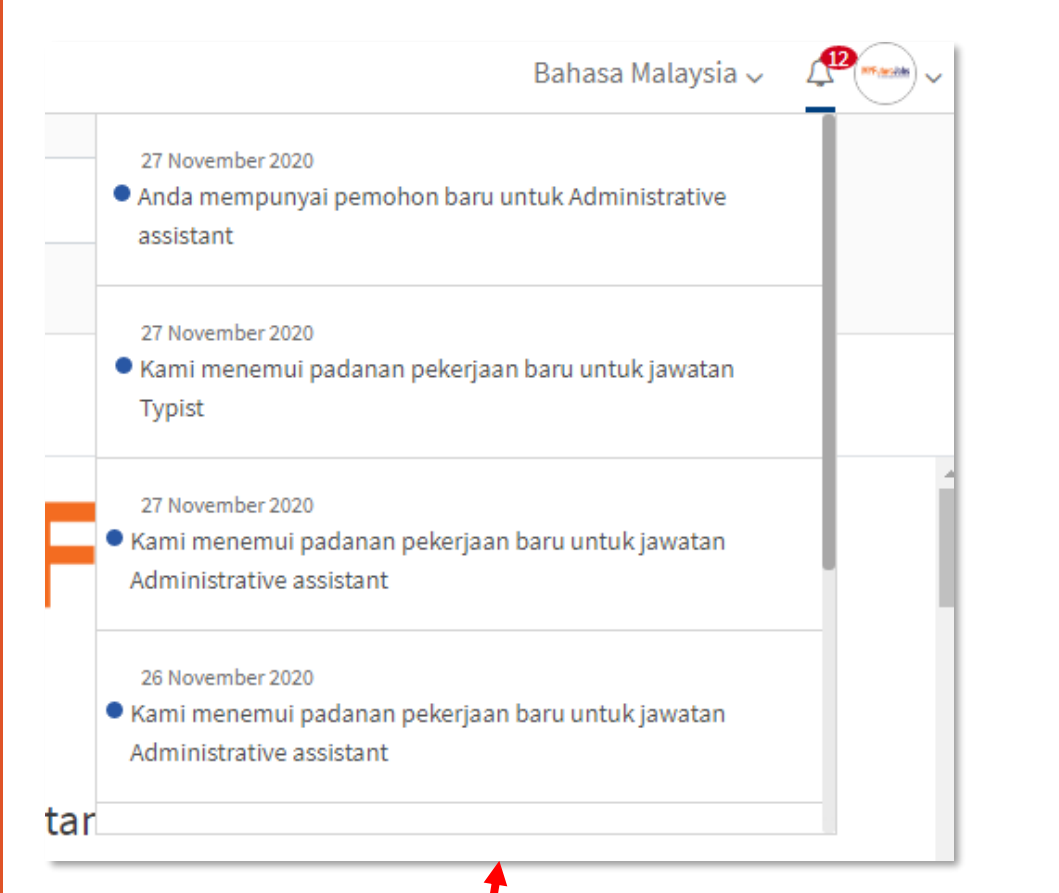

Majikan boleh mendapatkan informasi melalui loceng notifikasi ataupun emel sekiranya terdapat permohonan baru,maklum balas daripada pencari kerja, kekosongan jawatan telah tamat tempoh atau padanan baru ditemui untuk kekosongan jawatan.

### Setting Notifikasi Sila pilih bagaimana anda ingin menerima notifikasi E-mel Notifikasi melalui Por... $\checkmark$ Notifikasi pemohon baru $\checkmark$ $\checkmark$ Pencari kerja menerima tawaran pekerjaan Kekosongan jawatan telah tamat tempoh $\sim$ Padanan baharu ditemui untuk kekosongan $\sim$ jawatan Tutup